**Recall Exam** 

## 4.8 Post Processing

You can use the buttons on the operation panel to change or process the image displayed on the monitor.

## Select a patient (examination) image

1 Click [PAST].

► The Examination List screen will be displayed.

- 2 Click a Patient's name.
  - The patient (examination) images will be displayed as thumbnail images (reduced images).

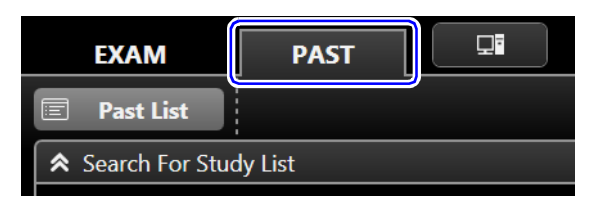

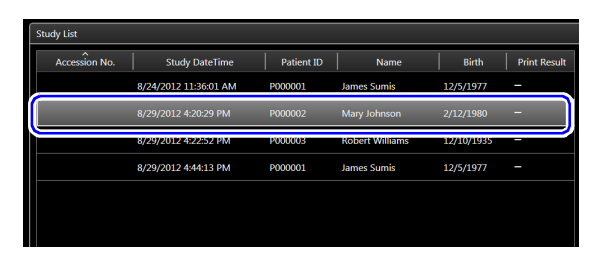

Recall

Copied

Exam

Restart

Exam

- 3 Click [Recall Exam].
  - The Image Process screen will open and an image will be displayed.
- **4** Select the image to be processed from the thumbnail images.

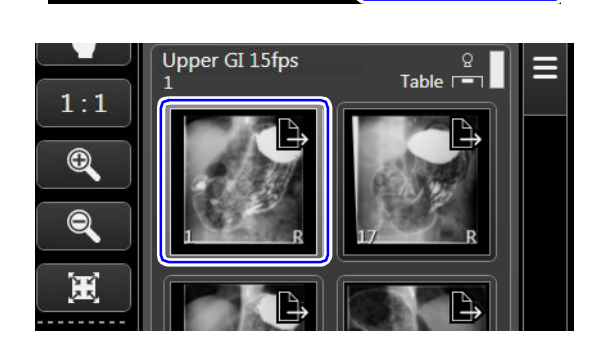

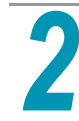

## Process the image

1 Use the following buttons to process images.

| Button                         | Description                                                      |
|--------------------------------|------------------------------------------------------------------|
| (Zoom In/Out)                  | Enlarges/reduces the image.                                      |
| Mask<br>(Mask)                 | Blacks out everything but the specified range.                   |
| (Black and White<br>Inversion) | Inverts the black and white colors of the image.                 |
| (Flip Vertical/<br>Horizontal) | Flips the image over in the up/<br>down or rear/front direction. |

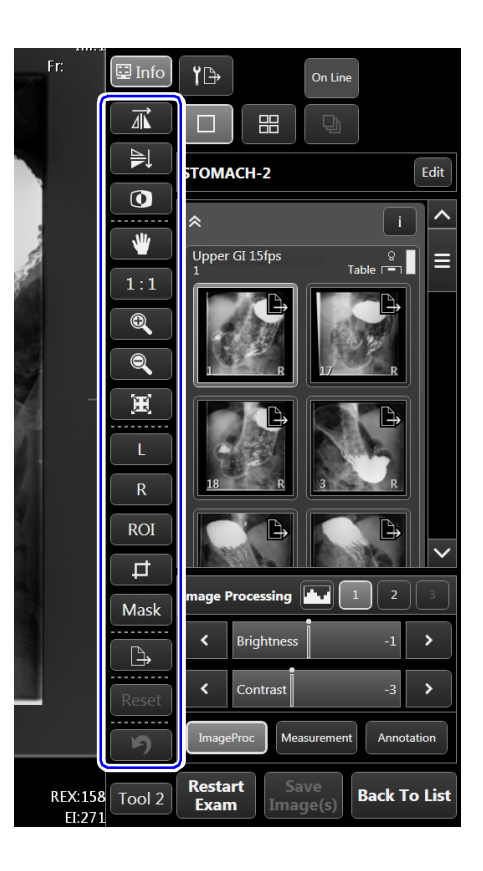